## HP Cloud Managed AP

Modified on: Tue, 20 Jan, 2015 at 8:42 AM

Log in to your HP Cloud Manager account at https://hpcloudnetworkmanager.com

Under Wireless Configuration on the left choose Networks.

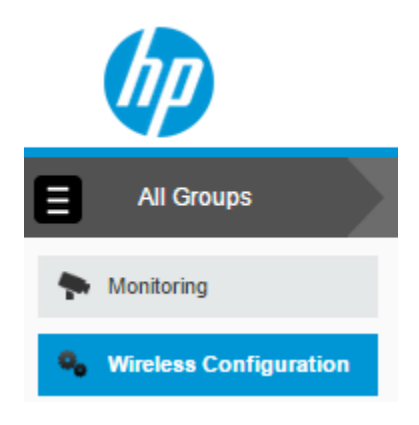

Click on **Create New** and configure as per below:

- **Type**: Wireless
- Name (SSID): Guest WiFi
- Primary Usage: Guest

Click **Next** and configure with the following:

• Client IP Assignment: Virtual Controller Assigned

Click Next and configure with the following:

- Splash Page Type: External
- Captive Portal Profile: Choose New... and configure with:
  - Name: guestwifi
  - Type: Radius Authentication
  - **IP or Hostname**: \*insert access\_domain here\*

- URL: /access/?iapmac=YOUR\_AP\_MAC\_HERE (i.e. /access/?iapmac=AA-BB-CC-DD-EE-FF)

- Port: 80
- Use HTTPS: Unticked
- Captive Portal Failure: Deny Internet
- Automatic URL Whitelisting: Unticked
- Redirect URL: \*insert redirect\_url here\*

## Click on Save

- WISPr: Disabled
- Encryption: Disabled
- MAC Authentication: Disabled
- Authentication Server 1: Choose New... and configure with:
  - Name: guestwifi1
  - IP Address: \*insert radius\_server\_ip here\*
  - Shared Key: \*insert radius\_secret here\*
  - Retype Key: as above

All other values should be left at their defaults.

Click on Save Server

- Authentication Server 2: Choose New... and configure with:
  - Name: guestwifi2
  - IP Address: \*insert radius\_server2\_ip here\*
  - **Shared Key**: \*insert radius\_secret here\*
  - Retype Key: as above

All other values should be left at their defaults.

Click on Save Server

- Load Balancing: Disabled
- **Reauth Interval**: 24 hrs
- Accounting: Enabled
- Accounting Mode: Authentication
- Accounting Interval: 3 min
- Blacklisting: Disabled
- Walled Garden: Click on 0 blacklist, 0 whitelist and configure with:

Under Whitelist click on New and enter the below domains, one by one:

- \*insert access\_domain here\*
- o facebook.com
- $\circ$  linkedin.com
- o twitter.com
- o connect.facebook.net
- o fbcdn.net
- twimg.com
- o licdn.com
- o licdn.net
- akamaihd.net
- cloudfront.net
  www.google.cl
- o www.google.com

- www.google.co.uk 0
- googleusercontent.com 0
- googleapis.com 0
- gstatic.com 0
- openweathermap.org 0
- google-analytics.com 0
- instagram.com 0
- venuewifi.com 0

Click on Ok to add each one and then add the next until you have all the domains listed.

## Click on Next

Access Rules: Role Based

Under Role click on New and enter Preauth as the Name. Click Ok to add.

| Nev    | v   | Delete |  |  |  |
|--------|-----|--------|--|--|--|
|        |     |        |  |  |  |
| Roles: | Pre | auth   |  |  |  |

Now, under Access Rules for Selected Roles click on the Plus icon

| ACCESS RULES FOR SELECTED ROLES |  |
|---------------------------------|--|
| RULES                           |  |

You will need to add a new rule one by one for each of the following:

- Access Control / Network / Any / Allow / To a Domain Name: \*insert access domain here\*
- Access Control / Network / Any / Allow / To a Domain Name: facebook.com •
- Access Control / Network / Any / Allow / To a Domain Name: linkedin.com •
- Access Control / Network / Any / Allow / To a Domain Name: twitter.com •
- Access Control / Network / Any / Allow / To a Domain Name: connect.facebook.net •
- Access Control / Network / Any / Allow / To a Domain Name: fbcdn.net
- Access Control / Network / Any / Allow / To a Domain Name: twimg.com
- Access Control / Network / Any / Allow / To a Domain Name: licdn.net •
- Access Control / Network / Any / Allow / To a Domain Name: licdn.com •
- Access Control / Network / Any / Allow / To a Domain Name: akamaihd.net •
- Access Control / Network / Any / Allow / To a Domain Name: cloudfront.net •
- Access Control / Network / Any / Allow / To a Domain Name: google.com • Access Control / Network / Any / Allow / To a Domain Name: google.co.uk
- •
- Access Control / Network / Any / Allow / To a Domain Name: googleusercontent.com •
- Access Control / Network / Any / Allow / To a Domain Name: googleapis.com Access Control / Network / Any / Allow / To a Domain Name: gstatic.com
- Access Control / Network / Any / Allow / To a Domain Name: openweathermap.org
- Access Control / Network / Any / Allow / To a Domain Name: gstatic.com

- Access Control / Network / Any / Allow / To a Domain Name: google-analytics.com
- Access Control / Network / Any / Allow / To a Domain Name: instagram.com
- Access Control / Network / Any / Allow / To a Domain Name: venuewifi.com

| Access C | ontrol 🔹  | Network          |                        | Any   | T | Allow • |  |  |
|----------|-----------|------------------|------------------------|-------|---|---------|--|--|
|          |           | Application Cate | O Application Category |       |   |         |  |  |
|          |           | Application      | Application            |       |   |         |  |  |
|          |           | Web Category     | Web Category           |       |   |         |  |  |
|          |           | Web Reputation   | Web Reputation         |       |   |         |  |  |
| OPTIONS: |           |                  |                        |       |   |         |  |  |
|          | Log       | Classify Media   | DSCP TA                | G     |   |         |  |  |
|          | Blacklist | Disable Scanning | 🔲 802.1 prid           | prity |   |         |  |  |

Click on **Save** to each one and then add the next until all are listed.

Finally, add the following rule:

• Access Control / Network / Any / Deny / To All Destinations

Now, under the Role on the left choose default\_wired\_port\_profile, and tick the box Assign Preauthentication Role and select Preauth.